令和4年2月8日 神町小学校 学習指導部

## オンライン授業の手引き

| オンライン授業時の児童の動き ※10分前ごろから準備を始めましょう

(1)パソコンの電源を入れる
(2) Microsoft teams を起動
(3) 自分のクラス(もしくは学年)のチームを選択
(4)ビデオ会議に参加する
(5)オンライン授業終了(会議から退出)
(6)パソコンの電源を切る

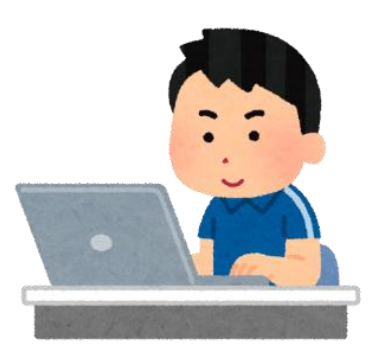

## 2 詳しい流れと手引き

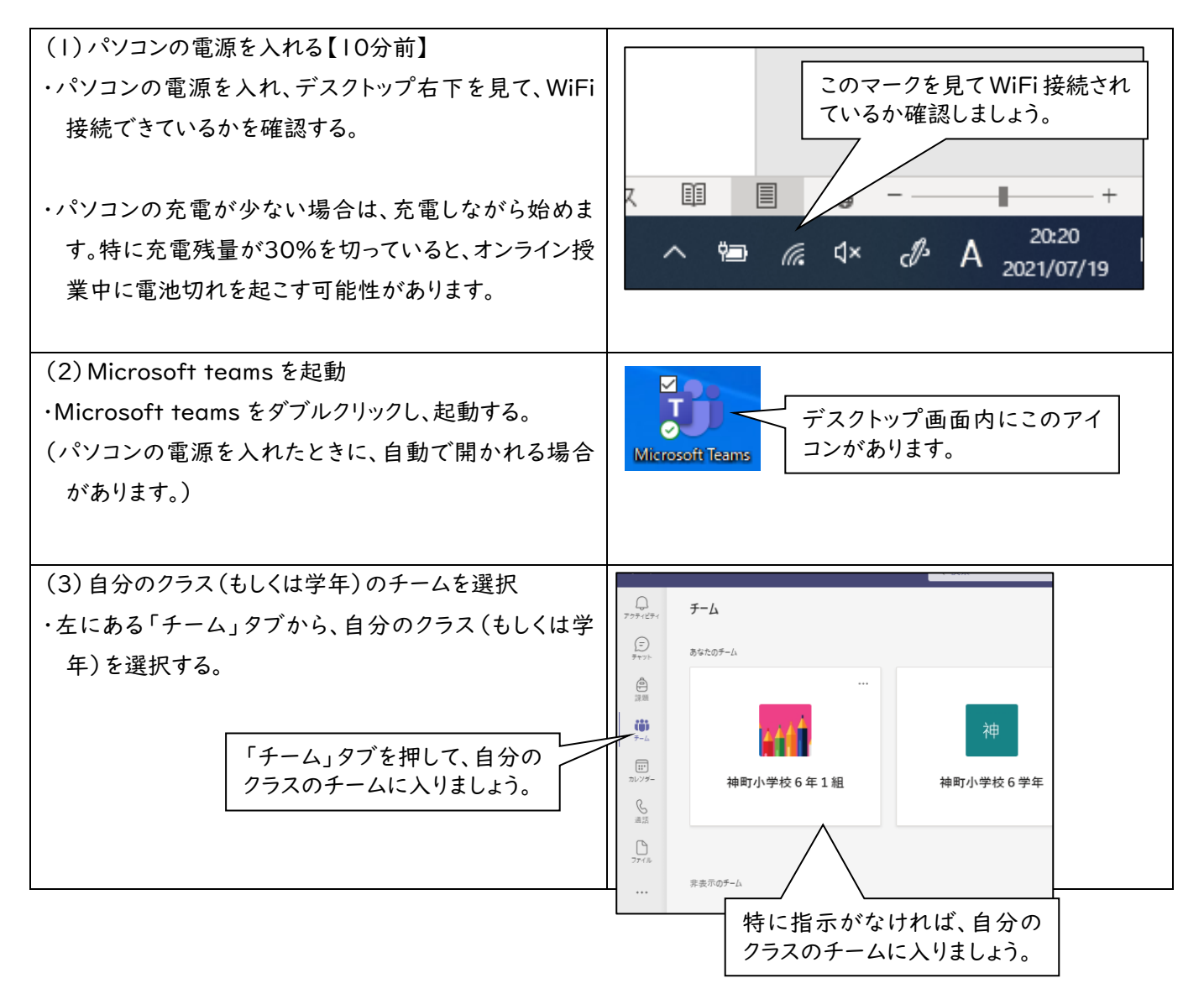

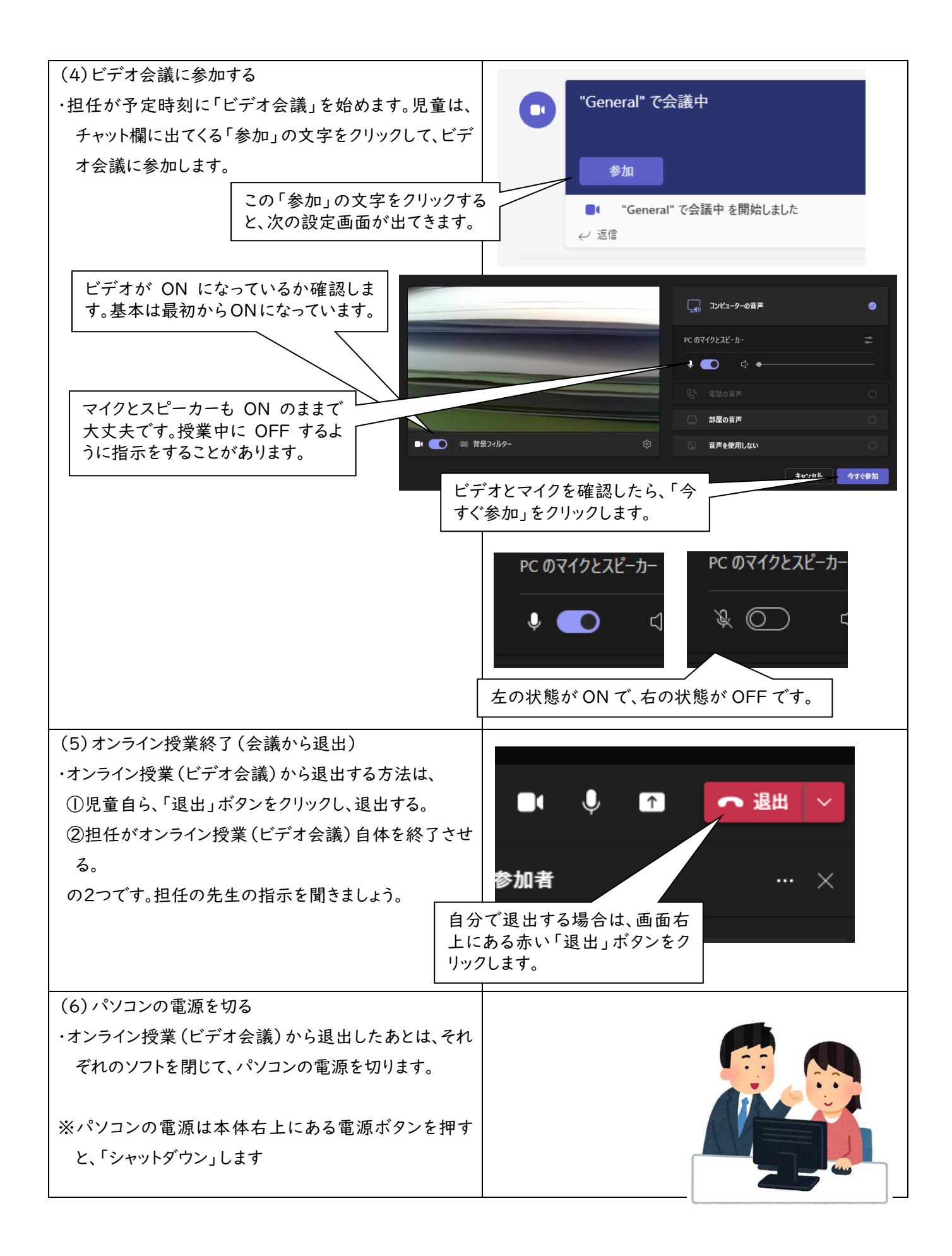